## Découper un Pdf

Télécharger la dernière version du logiciel gratuit PDFSAM Basic à cette adresse

https://pdfsam.org/fr/download-pdfsam-basic/

Pour installer le logiciel :

- 1. décocher les options dont vous n'avez pas besoin, puis
- 2. cliquer sur « SUIVANT »

| PDF<br>pdf split                                                                                         | and merge                                                                                                    | –<br>Assistant d'installation<br>de PDFsam                                                                                 |
|----------------------------------------------------------------------------------------------------|----------------------------------------------------------------------------------------------------|----------------------------------------------------------------------------------------------------|
| Bienvenue da<br>Laissez-vous guider p                                                                    | ans l'Assistant d'installation d<br>pendant le processus d'installation                                                                                          | de PDFsam                                                                                                    |
|                                                                                                    | Veuillez sélectionner votre langue préfé                                                                                                    | érée:                                                                                                    |
|                                                                                                    | Français                                                                                                    | >                                                                                                    |
|                                                                                                    |                                                                                                    |                                                                                                    |
|                                                                                                    | -                                                                                                    |                                                                                                    |
|                                                                                                    |                                                                                                    |                                                                                                    |
|                                                                                                    |                                                                                                    |                                                                                                    |
| En cliquant sur "Suivant<br><u>licence utilisateur final</u> f                                           | t", vous acceptez d'installer le logiciel avec les par<br>PDFsam et la <u>Politique de confidentialité</u>                                                       | ramètres par défaut et d'être lié par le <u>Contrat de</u>                                                                 |
| En cliquant sur "Suivant<br>licence utilisateur final f                                                  | t", vous acceptez d'installer le logiciel avec les par<br>PDFsam et la <u>Politique de confidentialité</u><br>nhanced qui comprend un Lecteur et Créateur de PDF | ramètres par défaut et d'être lié par le <u>Contrat de</u><br>F GRATUIT ainsi que des fonctionnalités avancées <u>Voir</u> |
| En cliquant sur "Suivant<br><u>licence utilisateur final</u> f<br>D nstallez PDFsam En<br><u>Détails</u> | t", vous acceptez d'installer le logiciel avec les par<br>PDFsam et la <u>Politique de confidentialité</u><br>nhanced qui comprend un Lecteur et Créateur de PDF | ramètres par défaut et d'être lié par le <u>Contrat de</u><br>F GRATUIT ainsi que des fonctionnalités avancées <u>Voir</u> |

## Ouvrir le logiciel, et cliquer sur « Découper » :

| OF Split and Merge Basic Edition                                                                                                    |                                                                                                    | —  |          | × |
|----------------------------------------------------------------------------------------------------|----------------------------------------------------------------------------------------------------|----|----------|---|
|                                                                                                    | f 🖡                                                                                                    | 63 | $\equiv$ |   |
| <ul> <li>Découper</li> <li>Diviser un document PDF à un nomb<br/>page spécifié</li> <li>Image spécifié</li> <li>Extraire</li> <li>Extraire les pages des documents PDF</li> </ul> | re de<br>Te de<br>Te |    |          |   |
| Faire pivoter les pages de plusieurs documents PDF.                                                                                                    | <ul> <li>Assemblage Alterné</li> <li>Fusionner deux documents PDF ou plus en prenant les pages en alternance en ordre naturel ou inverse</li> </ul>                                                                                                    |    |          | ~ |

1.cliquer sur « Sélectionner PDF » pour aller chercher le fichier à découper sur votre PC

- 2. Choisir « Découper après Chaque page » (sélectionné par défaut)
- 3. Choisir le dossier de destination avec le bouton « Parcourir... » (le dossier d'origine est sélectionné par défaut)
- 4. Descendre en bas de la fenêtre avec l'ascenseur

| Sélectionnez PDF Vider<br>C:\Users\e-run\Desktop\poursuite scolarite mael.pdf<br>Pages: 2, Version PDF: 1.4<br>Paramètres de découpage        | Π | ιώ |     |      |
|----------------------------------------------------------------------------------------------------|---|----|-----|------|
| Sélectionnez PDF Vider<br>C:\Users\e-run\Desktop\poursuite scolarite mael.pdf<br>Pages: 2, Version PDF: 1.4<br><b>Paramètres de découpage</b> |   |    |     |      |
| C:\Users\e-run\Desktop\poursuite scolarite mael.pdf<br>Pages: 2, Version PDF: 1.4<br><b>Paramètres de découpage</b>                           |   |    |     |      |
| Pages: 2, Version PDF: 1.4   Paramètres de découpage                                                                                          |   |    |     |      |
| ▼ Paramètres de découpage                                                                                                    |   |    |     |      |
|                                                                                                    |   |    |     |      |
| Découper après     Chaque page                                                                                                    | - | 0  |     |      |
| O Après les pages suivantes Numéros des pages (séparés par une virgule)                                                                       |   | 0  |     |      |
| O En groupes de pages au nombre de <u>Nombre de pages</u>                                                                                     |   | 0  |     |      |
| ▼ Paramètres de sortie                                                                                                    |   |    |     |      |
| C:\Users\e-run\Desktop                                                                                                    |   | 3  | Par | cour |
| Remplacer les fichiers existants                                                                                                    |   |    |     |      |
| <ul> <li>Afficher les paramètres avancés</li> </ul>                                                                                           |   |    |     |      |

## 5.cliquer sur « Exécuter »

| 🔕 PDF Spl | it and Merge Basic Edition                          |                    |   |   | —    |          | × |
|-----------|-----------------------------------------------------|--------------------|---|---|------|----------|---|
| ٥         | PDFSAM @Découp                                      | er                 | ♠ | ÷ |      | $\equiv$ |   |
|           | Paramètres de découpage                             |                    |   |   |      |          | ^ |
|           | Découper après                                      | Chaque page        | * | 0 |      |          |   |
|           | O Après les pages suivantes                         |                    |   | Ø |      |          |   |
| Ø         | O En groupes de pages au nombre de                  |                    |   | 0 |      |          |   |
| ×         | <ul> <li>Paramètres de sortie</li> </ul>            |                    |   |   |      |          |   |
| 讔         | C:\Users\e-run\Desktop                              |                    |   |   | Pare | courir   |   |
| -         | Remplacer les fichiers existants                    |                    |   |   |      |          |   |
| %⊟        | <ul> <li>Afficher les paramètres avancés</li> </ul> |                    |   |   |      |          |   |
| -₹<br>    | ▼ Nom des fichiers                                  |                    |   |   |      |          | 1 |
| 0         | Préfixe pour les noms des documents P               | DF générés :PDFsam |   |   | 0    |          |   |
|           | Exécuter                                            |                    |   |   |      |          | v |

Le fichier est découpé en 2 pages commençant par 1\_PDFsam et 2\_PDFsam, puisqu'il contenait 2 pages, c'est fini !

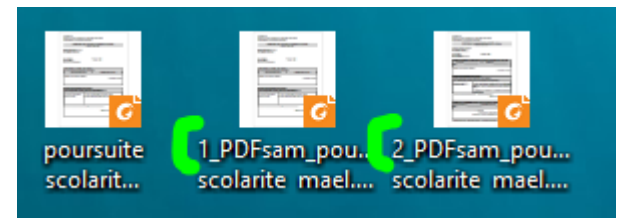